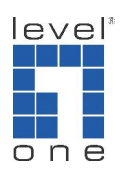

How to configure Call forwarding on VOI-9300

Scenario:

- 1. You would like VOI-9300 SIP IP PBX extension number to be transferred to another extension, Landline or Mobile phone number when there is no answer.
- You would like VOI-9300 SIP IP PBX to forward all calls to another extension, Landline or Mobile Phone number after the office hour.

Topology:

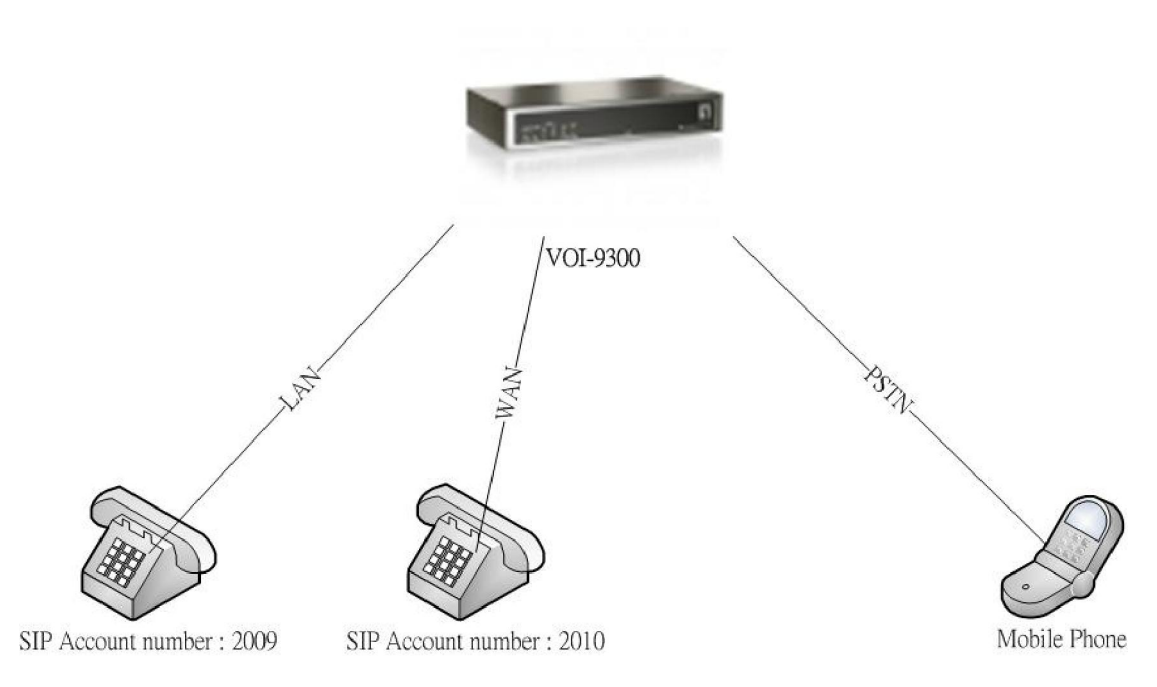

## Pre-requisite:

You will need to know how to register SIP phone to VOI-9300 prior configuring the call forwarding function.

## Scenario 1

We first configure the Call forwarding function of SIP account number 2010.
 Please enter User → Function setting and input the 2010, click on Submit.

| GIP-PBX - Windows Internet Explorer                                                                              |                  | _ 6 ×           |
|----------------------------------------------------------------------------------------------------|------------------|-----------------|
| 🚱 🕘 🗢 🔊 http://192.168.1.1/sdmin/modules/main.php                                                                | 💽 🏍 🗙 🚼 Google   | P -             |
| 👷 我的最新 🛞 🗸 🏉 IP-FBZ 🗙 🎽 VoIP Web Management 🎽 VoIP Web Management                                                |                  |                 |
| one VOI-9300 IP-PBX                                                                                              |                  |                 |
| H Home # Network # System # Incoming Call # Outgoing Call # SwitchBoard # Users # Advanced Setting # CDR # Upgra | de&Reboot # Exit |                 |
|                                                                                                    | $\mathcal{D}$    |                 |
| User Query                                                                                                    |                  |                 |
| Inquiry User-ID V Condition(Fuzzy Query) 2010                                                                    | Submit           |                 |
|                                                                                                    |                  |                 |
| × Add User                                                                                                    |                  |                 |
| > Reduce                                                                                                    |                  |                 |
| > binongs                                                                                                    |                  |                 |
| > Lefete User                                                                                                    |                  |                 |
|                                                                                                    |                  |                 |
| > Function Setting                                                                                               |                  |                 |
| > User List                                                                                                    |                  |                 |
| > Online User List                                                                                               |                  |                 |
|                                                                                                    |                  |                 |
|                                                                                                    |                  |                 |
|                                                                                                    |                  |                 |
|                                                                                                    |                  |                 |
|                                                                                                    |                  |                 |
| <br>完成                                                                                                    |                  | 🔩 • 🔍 100% • // |

2. Please click on the yellow disk icon under Operation.

| 💋 IP-PBX - Windows Internet Ex | plorer             |                 |               |              |                          |                        |            |         | _ <u>6 ×</u>     |
|--------------------------------|--------------------|-----------------|---------------|--------------|--------------------------|------------------------|------------|---------|------------------|
| 🕒 🗢 🖉 http://192.168.1.1/s     | d min/mod ules/mai | n.php           |               |              |                          |                        | 🔹 🕁 🗙 🚼    | Google  |                  |
| 🙀 我的最爱 🛛 📲 🖌 🌈 IP-PBX          |                    | × 🔏 VoIP        | Web Managemen | a 🏼 🌈 🔻      | oIP Web Management       | 1                      |            |         |                  |
|                                | Lincoming Call     | P-PBX           | SwitchBoard   | II lisers II | Advanced Settion # CDP # | linerade&Dehoet # Evit |            |         |                  |
| in none in neuron in opnen     | r neoning con      | in outgoing cui | u omenours    |              |                          | opgroacoucount 🖬 con   |            |         |                  |
|                                |                    |                 |               |              |                          |                        | ( <b>)</b> |         |                  |
| TALL                           | User Quer          | y.              |               |              |                          |                        |            |         |                  |
| Protection                     |                    |                 | inquiry Use   | r-ID 🔻 C     | ondition(Fuzzy Query)    | Submit                 |            |         |                  |
|                                | User-ID            | Real Name       | Department    | Priority     | Email Address            | Memo                   | Operation  |         |                  |
| > Add User                     | 2010               |                 |               | 10           |                          | Default                |            |         |                  |
| > Add Users                    |                    |                 |               |              |                          |                        |            |         |                  |
| > Bindings                     | ]                  |                 |               |              |                          |                        |            |         |                  |
| > Delete User                  | ]                  |                 |               |              |                          |                        |            |         |                  |
| > Information Update           | ]                  |                 |               |              |                          |                        |            |         |                  |
| > Function Setting             | ]                  |                 |               |              |                          |                        |            |         |                  |
| > User List                    | 1                  |                 |               |              |                          |                        |            |         |                  |
| > Online User List             | 1                  |                 |               |              |                          |                        |            |         |                  |
| -                              |                    |                 |               |              |                          |                        |            |         |                  |
|                                |                    |                 |               |              |                          |                        |            |         |                  |
|                                |                    |                 |               |              |                          |                        |            |         |                  |
|                                |                    |                 |               |              |                          |                        |            |         |                  |
|                                |                    |                 |               |              |                          |                        |            |         |                  |
|                                |                    |                 |               |              |                          |                        |            |         |                  |
| 完成                             |                    |                 |               |              |                          |                        |            | 民族機式:開閉 | - 🖓 • 🔍 100% • 🎢 |

3. Please click on "Forward" and "No Answer Forward", input the SIP account number you would like to be automatically transferred.

| 💋 IP-PBX - Windows Internet Exp | lorer           |           |           |                    |                            |                                       |               | _ 6 × |
|---------------------------------|-----------------|-----------|-----------|--------------------|----------------------------|---------------------------------------|---------------|-------|
| 🕒 🗢 🖉 http://192.168.1.1/sdr    | min/modules/mai | n.php     |           |                    |                            | • + ×                                 | Noogle Google | ρ-    |
| 🩀 我的最爱 🛛 😁 🌈 IP-PBX             |                 | 🗙 🄏 VoIP  | Web Mana, | gement 🦉           | FoIP Web Management        | 1                                     |               |       |
| I Home 11 Network 11 System 11  | L D I F         | P-PBX     | I Switch  | Board 11 Users 12  | Advanced Setting # CDR # U | pgrads&Reboot II Ext                  |               |       |
|                                 |                 |           |           |                    |                            | $(\mathfrak{J})$                      |               | *     |
| TRALL                           | User Info       |           |           |                    |                            |                                       |               |       |
| a break and                     | User-ID         | Real Name | Departm   | ent Priority       | Email Address              | Memo                                  |               |       |
|                                 | 2010            |           |           | 10                 |                            | Default                               |               |       |
| > Add User                      | Function 9      | Setting   |           |                    |                            |                                       |               |       |
| > Add Users                     |                 | -         |           | Forward All        |                            | No Answer Forward 2009                |               |       |
| > Bindings                      |                 | M         | Forward   | Busy Forward       |                            | Offline Forward                       |               |       |
| > Delete User                   |                 |           |           | Dest User-ID       | Expired(se                 | c)                                    |               |       |
| > Information Update            |                 |           |           |                    |                            |                                       |               |       |
| > Function Setting              |                 | _         |           | (2)                |                            |                                       |               |       |
| > User List                     |                 | L.        | Find Me   | (4)                |                            | —                                     |               |       |
| > Online User List              |                 |           |           | (5)                |                            |                                       |               |       |
|                                 |                 |           |           | (6)                |                            |                                       |               |       |
|                                 |                 |           |           | Binding User-ID    |                            |                                       |               |       |
|                                 |                 | T         | Binding   | (1)                |                            |                                       |               |       |
|                                 |                 |           |           | (2)□ (3)□          |                            |                                       |               |       |
|                                 |                 |           |           | Voice-Mail Service | C Enable                   | C Disable                             | -             |       |
| 完成                              | I               |           |           | Assesse            | Sand an                    | s to poilhow not sound on source =    |               |       |
|                                 |                 |           |           |                    |                            | , , , , , , , , , , , , , , , , , , , |               | ,     |

 Above method is to transfer call to SIP extension number. To transfer to Landline or Mobile phone using FXO port will require additional setup.

How to transfer the call to FXO port, eg. Landline or Mobile number.

 Please enter Outgoing call → Outgoing via FXO, click on "Add Outgoing Rules via FXO".

|                                                                                                    | 💋 IP-PBX - Windows Internet                                                                                                    | Explorer                                      |                        |                   |                |                 |               |               |          |         |                    | <u>_ 6 ×</u>    |
|----------------------------------------------------------------------------------------------------|----------------------------------------------------------------------------------------------------|-----------------------------------------------|------------------------|-------------------|----------------|-----------------|---------------|---------------|----------|---------|--------------------|-----------------|
|                                                                                                    | 🕒 🗢 🖉 http://192.168.1.                                                                                                    | 1/admin/mod                                   | tuleo'main.php         |                   |                |                 |               |               |          |         | • 👍 🗙 🚼 Google     | ρ-              |
| 1       Ware 11 Johnson (2 Stynem 12 Incomerg Cell 12 Subtrational 12 Users 13 Advanced Setting 12 CCR 12 UpgededSRebel 11 Est         1       Image Cell 12 Subtrational 12 Users 13 Advanced Setting 12 CCR 12 UpgededSRebel 11 Est         1       Image Cell 12 Subtrational 12 Users 13 Advanced Setting 12 CCR 12 UpgededSRebel 11 Est         1       Image Cell 12 Subtrational 12 Users 13 Advanced Setting 12 CCR 12 UpgededSRebel 11 Est         1       Image Cell 12 Subtrational 12 Users 13 Advanced Setting 12 CCR 12 UpgededSRebel 11 Est         1       Image Cell 12 Compare Cell 12 Subtrational 12 Users 13 Advanced Setting 12 CCR 12 UpgededSRebel 11 Est         1       Image Cell 12 Compare Cell 12 Compare Cell 12 Compare Cell 12 CCR 12 UpgededSRebel 11 Est         1       Image Cell 12 Compare Cell 12 Compare Cell 12 Compare Cell 12 CCR 12 UpgededSRebel 12 Est Var Vol         1       Image Cell 12 CCR 12 Compare Cell 12 CCR 12 UpgededSRebel 12 Est Var Vol         1       Image Cell 12 CCR 12 Compare Cell 12 Compare Cell 12 CCR 12 CCR                                                                                                    | 🙀 我的最爱 💠 😽 📲                                                                                                    | BX                                            | × 🍘 Ve                 | oIP Web Manageme  | nt 🥻 🍘         | oIP Web Manag   | ement         | 1             |          |         |                    |                 |
| Wprige 18 Network B bystem 2 beseng 0.01 21 Outgoing 0.01 21 Switchbard 21 Usen 21 Advanced Setting 21 CDR 12 UpgrideSkitebed B D4         Prime 11 Network B bystem 2 beseng 0.01 21 Outgoing 0.01 21 Switchbard 20 Usen 21 Advanced Setting 21 CDR 12 UpgrideSkitebed B D4         Prime 11 Network B bystem 2         Prime 11 Network B bystem 2         Prim 12 Netw                                                                                                    | one VDI-9                                                                                                    | 300                                           | ) IP-PB                | x                 |                |                 |               |               |          |         |                    |                 |
| 1       >>0       Group 1       Group 2       Group 3       Group 4       Group 5       Group 7       Group 8         2       Group 1       Group 2       Group 3       Group 4       Group 5       Group 7       Group 8         2       Group 1       Group 2       Group 1       Group 1       Group 1       Group 1       Group 1         2       Group 1       FXO2       F       I       I       I       I         2       Group 1       FXO3       I       F       I       I       I         2       Group 1       FXO       FXO3       I       F       I       I       I         2       Group 1       F       I       I       I       I       I       I       I         3       Group 1       FXO       FXO Group 100       Prefix       Strip B/s       Append Prefix       Operation         1       >=0       Group 1       8       1       I       I       I       I       I       I       I       I       I       I       I       I       I       I       I       I       I       I       I       I       I       I       I       I                                                                                                    | # Home # Network # Syste                                                                                                    | em 🗉 incom                                    | ning Call 👥 Outgoing C | all 🖩 SwitchBoar  | d 👥 Users 👥    | Advanced Settin | g II CDR II U | pgrade&Reboot | 🖴 Exit   |         |                    |                 |
| 1 dugoing calls Vis PX0       FX0 Group 10       Group 2       Group 3       Group 4       Group 5       Group 7       Group 6         1 Outgoing calls Vis VoP       FX02       F       I       I                                                                                                    |                                                                                                    | <u>,                                     </u> |                        |                   |                |                 |               |               |          |         |                    |                 |
| FX0 Group Nu       Group 1       Group 2       Group 3       Group 4       Group 5       Group 5       Group 7       Group 8         • Outgoing calls Vis PX0       FX01       IV       I       I       I       IIIIIIIIIIIIIIIIIIIIIIIIIIIIIIIIIIII                                                                                                    |                                                                                                    | - 6                                           | 2                      |                   |                |                 |               |               |          | 2       |                    |                 |
| Image: Star Star Star Star Star Star Star Star                                                                                                    | TOL                                                                                                    | FX                                            | (O Groups              |                   |                |                 |               |               |          |         |                    |                 |
| ・ Outgoing calls Vis PX0       FX02       F       F <t< td=""><td>Participation of the second second se</td><td>-</td><td>FXO Group NO.</td><td>Group 1</td><td>Group 2</td><td>Group 3</td><td>Group 4</td><td>Group 5</td><td>Group 6</td><td>Group 7</td><td>Group 8</td><td></td></t<> | Participation of the second second se | -                                             | FXO Group NO.          | Group 1           | Group 2        | Group 3         | Group 4       | Group 5       | Group 6  | Group 7 | Group 8            |                 |
| Y Outgoing calls Vis YoP       FXQ2       FX       FX                                                                                                    |                                                                                                    |                                               | FX01                   |                   |                |                 |               |               |          |         |                    |                 |
| P Colligioning calls Via VoiP       FXO3       I       I                                                                                                    | > Outgoing calls Via FXO                                                                                                    |                                               | FX02                   |                   | 4              |                 |               |               |          |         |                    |                 |
| FXC4     □     □     □     □       Submit       Current Outgoing Rules List Via FXO (Add Outgoing Rules wit FXO)       NO.     Authority     FXO Group No.     Prefix     Strip Bits     Append Prefix     Operation       1     >= 0     Group 1     8     1     Image: Colspan="6">Colspan="6">Colspan="6"Colspan="6">Colspan="6">Colspan="6">Colspan="6">Colspan="6">Colspan="6">Colspan="6">Colspan="6">Colspan="6">Colspan="6">Colspan="6">Colspan="6">Colspan="6">Colspan="6">Colspan="6">Colspan="6">Colspan="6">Colspan="6"                                                                                                    | > Outgoing calls Via VolP                                                                                                    |                                               | FXD3                   |                   |                | 9               |               |               |          |         |                    |                 |
| Subhit         Current Outgoing Rules List Vis FXO [juid Outgoing Rules Hill XO]         NO.       Authority       FXO Group NO.       Prefix       Strip Bits       Append Prefix       Operation         1       >= 0       Group 1       8       1       Image: Colspan="4">Colspan="4">Colspan="4"Colspan="4"      Colspan="4">Colspan="4"Colsp                                                                                                    |                                                                                                    |                                               | FX04                   |                   |                |                 | N N           |               |          |         |                    |                 |
| Current Outgoing Roles List Vis FXO (kidd Outgoing Roles un FXO)         NO.       Authority       FXO Group NO.       Prefix       Strip Bits       Append Prefix       Operation         1       >= 0       Group 1       8       1       Image: Colspan="4">Colspan="4">Colspan="4">Colspan="4">Colspan="4">Colspan="4"         1       >= 0       Group 1       8       1       Image: Colspan="4">Colspan="4">Colspan="4">Colspan="4">Colspan="4">Colspan="4">Colspan="4"         1       >= 0       Group 1       8       1       Image: Colspan="4">Colspan="4">Colspan="4">Colspan="4">Colspan="4"         1       >= 0       Group 1       8       1       Image: Colspan="4">Colspan="4">Colspan="4"         1       >= 0       Group 1       8       1       Image: Colspan="4">Colspan="4">Colspan="4"         1       >= 0       Group 1       8       1       Image: Colspan="4">Colspan="4">Colspan="4"         1       >= 0       Group 1       8       1       Image: Colspan="4">Colspan="4">Colspan="4"         1       >= 0       Group 1       8       1       Image: Colspan="4">Colspan="4"         1       >= 0       Group 1       8       1       Image: Colspan="4">Colspan="4"         1       >= 0       Group 1       8       1                                                                                                    |                                                                                                    |                                               |                        |                   |                | Sul             | omit          |               |          |         |                    |                 |
| N0.     Authority     FXD Group N0.     Prefix     Strip Bits     Append Prefix     Operation       1     >= 0     Group 1     8     1     ●     ●                                                                                                    |                                                                                                    | Cu                                            | urrent Outgoing Rule   | rs List Via FXO 🛛 | Add Outgoing R | ules via FXO]   |               |               |          |         |                    |                 |
| 1 3+0 Group1 8 1 3<br>1 3+0 Group1 8 1 3<br>1 1 3+0 3<br>1 3+0 3<br>1 3+0 3+0 3<br>1 3+0 3+0 3<br>1 3+0 3+0 3<br>1 3+0 3+0 3+0 3<br>1 3+0 3+0 3+0 3+0<br>1 3+0 3+0 3+0 3+0<br>1 3+0 3+0 3+0<br>1 3+0 3+0<br>1 3+0<br>1 3+0<br>1 3+0                                                                                                    |                                                                                                    | NO.                                           | Authority              | FX0 Gn            | oup NO.        | Pre             | rfix          | Strip Bits    | Append I | Prefix  | Operation          |                 |
| 11gy/152168.1.1/edma/modvkes/fxoutertylip/fop=edd                                                                                                    |                                                                                                    | 1                                             | >= 0                   | Gro               | up1            | 8               | 3             | 1             |          |         | Operation 1        |                 |
| 11gr/1152 168.1.1/edman/mod vike/fxouthet phg/Top=edd                                                                                                    |                                                                                                    |                                               |                        |                   |                |                 |               |               |          |         |                    |                 |
| 11gr/1152 168.1.1/edman/mod vike/fxouthet phg/Top=edd                                                                                                    |                                                                                                    |                                               |                        |                   |                |                 |               |               |          |         |                    |                 |
| 11gr/152168.1.1/edmm/modvkr/fxwutert.jhg/top=edd                                                                                                    |                                                                                                    |                                               |                        |                   |                |                 |               |               |          |         |                    |                 |
| utp://152.168.1.1/edmm/mod/wks/fxowtest.jhg-70p=edd                                                                                                    |                                                                                                    |                                               |                        |                   |                |                 |               |               |          |         |                    |                 |
| 18pg/192168.1.14dzmin/modulesifixoutet.php/top-edd                                                                                                    |                                                                                                    |                                               |                        |                   |                |                 |               |               |          |         |                    |                 |
| 18/1/19/11/2016/0.1.1/ed.mm/mod.ube/fxcontext.phg/top-exid                                                                                                    |                                                                                                    |                                               |                        |                   |                |                 |               |               |          |         |                    |                 |
|                                                                                                    | http://192.168.1.1/edmin/modules/fxx                                                                                                    | utset.php?op                                  | -add                   |                   |                |                 |               |               |          |         | 😜 網際網路   受保護模式: 開閉 | - <b>100%</b> - |

2. Please configure the field as below.

In this setting, "54321 " will be used to access the FXO port.

| 💋 IP-PBX - Windows Internet Expl | orer                                                      |                                      |                 | _ <u>6 ×</u>  |
|----------------------------------|-----------------------------------------------------------|--------------------------------------|-----------------|---------------|
| 🔆 📀 🗢 👩 http://192.168.1.1/sdr   | nin/modules/msin.php                                      |                                      | 💌 🍜 🗙 🚰 Google  | P -           |
| 🙀 我的最爱 🛛 😁 🌈 IP-PBX              | 🗙 🌈 VoIP Web Management 🖉 VoIP                            | Web Management                       |                 |               |
| evel<br>one VDI-931              | о ір-рвх                                                  |                                      |                 |               |
| Home II Network II System II     | Incoming Call # Outgoing Call # SwitchBoard # Users # Adv | anced Setting 📕 CDR 📕 Upgrade&Reboot | II Ext          |               |
|                                  |                                                           |                                      |                 |               |
|                                  |                                                           |                                      | $(\mathcal{I})$ |               |
| ERGIA                            | Add Outgoing Rules via FXO                                |                                      |                 |               |
| and Britishing                   | Outgoing Desc.                                            | To FXO PSTN Line                     |                 |               |
|                                  | Authority                                                 | >= 0 💌                               |                 |               |
| > Outgoing calls Via FXO         | Group NO.                                                 | Group1                               |                 |               |
| > Outgoing calls Via VolP        | Dial Prefix                                               | 54321                                |                 |               |
|                                  | Dial Strip Bit                                            | 5                                    |                 |               |
|                                  | Append Prefix                                             |                                      |                 |               |
|                                  | Extern User Control                                       | C Enable C Disable                   |                 |               |
|                                  |                                                           | Submit                               |                 |               |
|                                  |                                                           |                                      |                 |               |
|                                  |                                                           |                                      |                 |               |
|                                  |                                                           |                                      |                 |               |
|                                  |                                                           |                                      |                 |               |
|                                  |                                                           |                                      |                 |               |
|                                  |                                                           |                                      |                 |               |
|                                  |                                                           |                                      |                 |               |
| 完成                               |                                                           |                                      |                 | A 🛛 🖓 • 🕅 • 🖉 |

- 3. Please return to User  $\rightarrow$  Function setting, SIP account 2010.
- 4. Please change the "No Answer Forward" to start with "54321" then follow by the Land line number or Mobile phone number you would like VOI-9300 to automatically transfer to.

| 🖉 IP-PBX - Windows Interne | t Explorer           |                        |                       |                            |                       |            |            | _ 8 ×      |
|----------------------------|----------------------|------------------------|-----------------------|----------------------------|-----------------------|------------|------------|------------|
| 😋 🕘 🗢 📄 http://192.168.    | 1.1/sdmin/modules/ma | in.php                 |                       |                            |                       | • 4+ ×     | 🚰 Google   | ρ.         |
| 🙀 我的最爱 🛛 😁 🖉 IP-           | -PBX                 | 🗙 🄏 VoIP Web Ma        | nagement 🛛 🎾 🖗        | oIP Web Management         | 1                     |            |            |            |
| one VOI-9                  | 300 IF               | P-PBX                  |                       |                            |                       |            |            |            |
| 🛿 Home 🗉 Network 🗉 Sys     | stem 📕 Incoming Call | 🛿 Outgoing Call 📕 Swit | chBoard II Users II . | Advanced Setting II CDR II | Upgrade&Reboot 🛚 Exit |            |            |            |
|                            | 6                    |                        |                       |                            |                       |            |            | -          |
|                            |                      |                        |                       |                            |                       | (2)        |            |            |
| milit                      | User Info            | £                      |                       |                            |                       |            |            |            |
| a branches                 | User-ID              | Real Name Depar        | tment Priority        | Email Address              |                       | Мето       |            |            |
|                            | 2010                 |                        | 10                    |                            |                       | Default    |            |            |
| > Add User                 | Function             | Setting                |                       |                            |                       |            |            |            |
| > Add Users                |                      | Ξ.                     | Forward All           |                            | No Answer For         | ward 54321 |            |            |
| > Bindings                 |                      | M Forwa                | Busy Forward          |                            | C Offline For         | ward       |            |            |
| > Delete User              |                      |                        | Dest User-ID          | Expired(s                  | ec)                   |            |            |            |
| > Information Update       |                      |                        | (1)<br>               |                            |                       |            |            |            |
| > Function Setting         |                      | -                      |                       |                            |                       |            |            |            |
| > User List                |                      | Eind M                 | e (3)                 |                            |                       |            |            |            |
| > Online User List         |                      |                        | (5)                   |                            |                       |            |            |            |
|                            |                      |                        | (6)                   |                            |                       |            |            |            |
|                            |                      |                        | Binding User-ID       |                            |                       |            | _          |            |
|                            |                      |                        | (1)                   |                            |                       |            |            |            |
|                            |                      | i Bina                 | <sup>ng</sup> (2)     |                            |                       |            |            |            |
|                            |                      |                        | (3)                   |                            |                       |            | _          |            |
|                            |                      |                        | Voice-Mail Service    | C Enab                     | e C Disable           |            |            | -          |
| 完成                         |                      |                        | 1 nonenah             | I Cand -                   |                       |            | - 受保護棋式:開閉 | - 100% · / |

 ♦ When SIP account number "2010" is being called, about 10 rings without pick up, VOI-9300 will automatically transfer the call to the configured number.

Scenario 2

- 1. Please enter Switchboard  $\rightarrow$  Auto Attendant
- 2. Please configure the Attend Way to "Phone".
- 3. The number is the intended number to be automatically transferred, it can be a SIP account number, or enter "54321" follow by Landline or Mobile number as instructed in the above section.
- 4. Please configure the time you would like VOI-9300 to automatically transfer the call. Eg. After 5PM to 8AM from Monday to Saturday all year round, all call will be forwarded to SIP account number 2010.

| 🏉 IP-PBX - 1  | Vindows Internet Exp   | lorer    |                  |                      |                  |                      |                    |           |       |               |       | _ <u>8 ×</u>     |  |  |
|---------------|------------------------|----------|------------------|----------------------|------------------|----------------------|--------------------|-----------|-------|---------------|-------|------------------|--|--|
| 00-           | http://192.168.1.1/ad. | min/mod  | uleo'main.php    |                      |                  |                      |                    |           |       | ] 👍 🗙 🚰 Goog  | 8     | P -              |  |  |
| 🙀 我的最爱        | 😁 💌 🏉 IP-PBX           |          | x 🥻              | 9 VoIP Web Manageme  | nt 🛛 🍎 Voll      | P Web Management     |                    |           |       |               |       |                  |  |  |
| level"<br>one | V01-93                 | 00       | IP-P             | вх                   |                  |                      |                    |           |       |               |       |                  |  |  |
| Home II       | Network 🛿 System 🛛     | I Incomi | ng Call 💶 Outgoi | ng Call 📕 SwitchBoar | d II Users II Ad | vanced Setting 🔢 CDI | t 🛛 Upgrade&Rebo   | ot 🖺 Exit |       |               |       |                  |  |  |
|               |                        | (j       | 9                |                      |                  |                      |                    |           | (J)   | -             |       |                  |  |  |
| and in        | 1 · · · · ·            | Au       | to Attendant Se  | tting                |                  |                      |                    |           |       |               |       |                  |  |  |
| a break       |                        |          |                  |                      | Attend Way       | O Prompt @ Phon      | e                  |           |       |               |       |                  |  |  |
|               |                        |          |                  |                      | Number           | 2010                 |                    |           |       |               |       |                  |  |  |
| > Prompt      |                        |          |                  |                      | Description      | SIP Phone at h       | SIF Phone at home  |           |       |               |       |                  |  |  |
| > Operator    |                        |          |                  |                      | Time             | Enable 17:00         | ▼ - 08:00 <b>▼</b> | •         |       |               |       |                  |  |  |
| > Auto Attend |                        |          |                  |                      | Week             | 🗹 Enable   Monda     | y 💌 - Saturda 🔻    | 1         |       |               |       |                  |  |  |
|               |                        |          |                  |                      | Date             | Enable 01            | • - 31 •           |           |       |               |       |                  |  |  |
|               |                        |          |                  |                      | Month            | Enable 01            | - 12               | •         |       |               |       |                  |  |  |
|               |                        |          |                  |                      |                  | Submit               |                    |           |       |               |       |                  |  |  |
|               |                        | Au       | to Attendent Lis | st                   |                  |                      |                    |           |       |               |       |                  |  |  |
|               |                        | NO.      | Attend Way       | Description          | Name             | Time                 | Week               | Date      | Month | Operation     |       |                  |  |  |
|               |                        |          |                  |                      |                  |                      |                    |           |       |               |       |                  |  |  |
|               |                        |          |                  |                      |                  |                      |                    |           |       |               |       |                  |  |  |
|               |                        |          |                  |                      |                  |                      |                    |           |       |               |       |                  |  |  |
|               |                        |          |                  |                      |                  |                      |                    |           |       |               |       |                  |  |  |
|               |                        |          |                  |                      |                  |                      |                    |           |       |               |       |                  |  |  |
|               |                        |          |                  |                      |                  |                      |                    |           |       | (3) 網際網路  受保護 | 棋式:開閉 | 🖓 •   🌂 100% • 🏑 |  |  |